## 【セルフチェック実施方法】

セルフチェックは以下の手順に沿って、実施して下さい。

※前回セルフチェックを実施いただきました方につきましては、ご入力いただきました「メールアドレス」・「パスワード」はリセットされておりますので、お手数ではございますが、再度以下の手順①より実施をお願いいたします。

※品質評価者講習のeラーニングとは別の登録となりますので、品質評価者講習をご受講いただき ました方につきましても、再度お申し込みから開始をお願いいたします。

(ご使用のパソコンにより過去のメールアドレスやパスワードを記憶していることもございますが、再度お申し込みを実施していただく必要がございます)

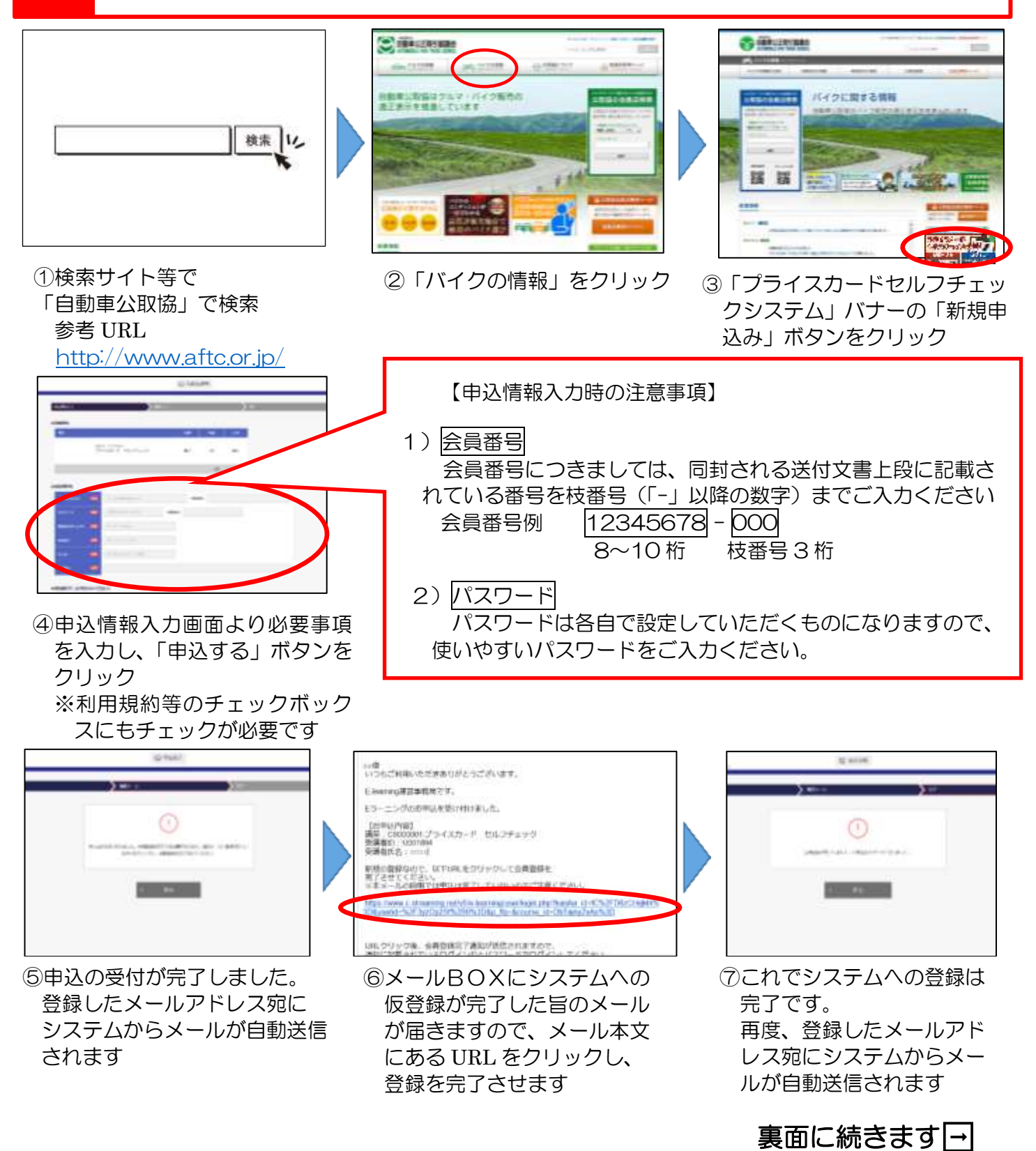

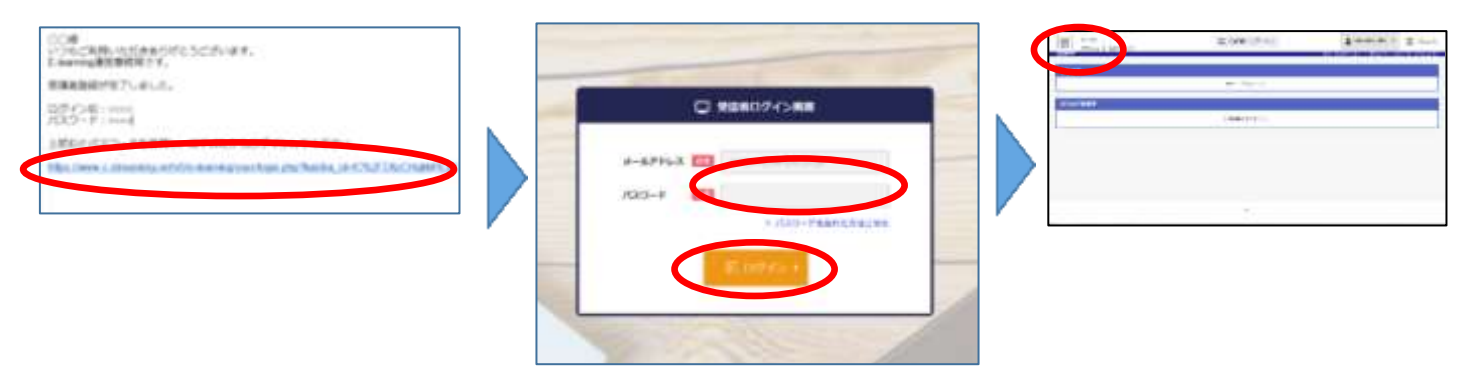

⑧メールBOXにシステムへの登録が完了した旨のメールが届きますので、メール本文にある URL をクリックし、ログイン画面へ移行します

 ⑨申込画面で登録した「メール アドレス」「パスワード」を 入力し、ログインをクリック
 ※「メールアドレス」「パスワ ード」は⑧のシステムからの メールにも記載されています ⑩ログイン完了後、受講者トップページ左上の「MEN
 U」□「講座を受講する」
 □「セルフチェック」をクリック

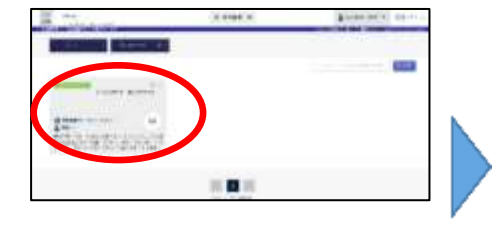

- 「プライスカードセルフチ ェック」をクリック
- 12添付ファイル「プライスカード表示例」を確認後、緑色の「未了の講義から受講を開始する」または「回答する」ボタンをクリック
- Print if Exclusion

   An international property

   An international property

   An international property

   An international property

   An international property

   An international property

   An international property

   An international property

   An international property

   An international property

   An international property

   An international property

   An international property

   An international property

   An international property

   An international property

   An international property

   An international property

   An international property

   An international property

   An international property

   An international property

   An international property

   An international property

   An international property

   An international property

   An international property

   An international property

   An international property

   An international property

   An international property

   An international property

  <
- ③自店のプライスカードを確認しながら、設問について当てはまる項目にチェックを入れていきます

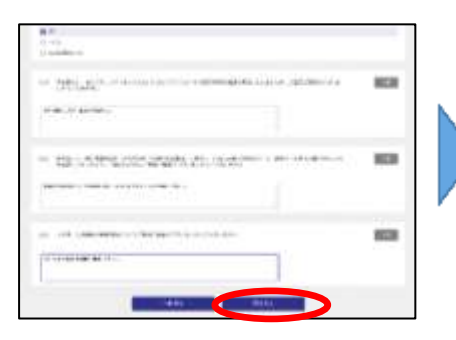

④全ての設問(必須22項目、任意3項目)について、当てはまる項目にチェックを入れ、
 一番下にある「回答する」ボタンをクリック

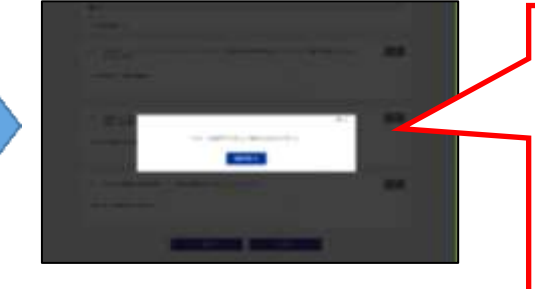

「アンケートの回答が完了しました。ご協力ありがとうございます」の表示が出て、セルフチェックは終了となります。

▲ 左記のメッセージが表示さ れない場合は、チェックに不 備がある可能性がありますの で、再度チェック画面で全て の設問に、回答されているこ とをご確認ください

なお、表示もれがあった場合には、再度チェックの実施をお願いする場合もございますので、表示もれが 無いよう、セルフチェック実施前に自店のプライスカードの表示についてご確認をお願いいたします。

ご報告期日:2019年10月31日(木)まで